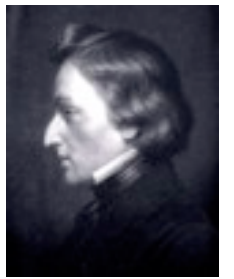

## American Council for Polish Culture 76th Annual Convention Chicago, IL August 7 – 10, 2024 Hosted by The Chicago Chopin Society

Held at Paderewski Symphony Orchestra and Academy of Music, 5400 North Lawler Avenue Chicago IL 60630

## **Convention Registration Form:**

- Arrive Wednesday \$475.00 Board Meeting and Welcome Reception)
- Arrive Thursday, after Lunch \$450.00 (Grand Opening and Business Meeting)
- o Arrive Friday, after Lunch \$375.00 (ACPC Banquet)
- o Arrive Saturday, after Lunch \$275.00 (Business Meeting and Sembrich Concert)
- Guest Award Banquet Ticket \$150.00 (Friday)

Please remit full amount or deposit of

\$200.00 per person by July 1, 2024 balance due upon arrival

Make checks payable to: Chicago Chopin Society

mail to: Jaroslaw Golembiowski 1427 W. Greenleaf Ave. #3N Chicago, IL 60626-2870

|                     | For further inform<br>773-988-3663                      | ation contact Dr. Jar<br>chicagochopinsoc                                      | roslaw Golembiowski<br>ciety@gmail.com                                                 |
|---------------------|---------------------------------------------------------|--------------------------------------------------------------------------------|----------------------------------------------------------------------------------------|
| Name:               |                                                         |                                                                                |                                                                                        |
| Affiliation:        |                                                         |                                                                                |                                                                                        |
| Address:            |                                                         | City                                                                           | StateZip                                                                               |
| Phone:              |                                                         | Email                                                                          |                                                                                        |
| Arrival Day         |                                                         | Amount submitted \$                                                            |                                                                                        |
| \$129 single o      | Hote<br>HOLIDAY INN NORT<br>or double, \$134 triple, \$ | el Reservations (before<br>H SHORE 5300 W. Touhy<br>138 quad (the rate include | e July 7)<br>y Ave Rd. Skokie, IL 60077<br>es breakfast for up to two persons per room |
|                     | www.skol                                                | kieconference.com <u>www.ł</u>                                                 | <u>hiskokie.com</u>                                                                    |
| PHONE1 88<br>ONLINE | 8 HOLIDAY (1 888 4                                      | 465 4329)                                                                      |                                                                                        |
| *TO RESERVE YO      | UR GUESTROOM ONLINE                                     |                                                                                |                                                                                        |

\*TO RESERVE YOUR GUESTROOM ONLI BLOCK NAME: Chicago Chopin Society

GROUP CODE: CCS

INSTRUCTIONS ON HOW TO BOOK ROOMS

1. Visit web site: www.hiskokie.com

2. On this page, input dates: ARRIVAL DEPARTURE then click on BOOK NOW

3. The screen will show available room types.

4. Select Room. (i.e.: 1 Bed, 2 Beds, etc.) Average Daily "Member" Rate will show.

5. Upper right side: click on "Change Search."

6. Click on the drop-down menu and select "Group Rate."

7. Then, Type in the (3) letter Block Code: CCS Screen will show rooms/rate associated with the Group Code LINK chopin